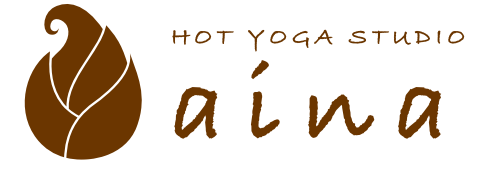

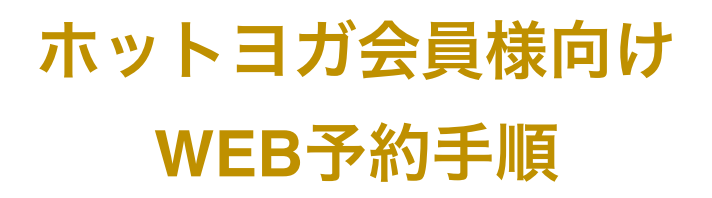

草津湯元水春 ホットヨガスタジオaina

 お手持ちのスマートフォンで以下の QRコードを読み取り、WEB会員ペ ージにアクセスし、トライアル時に 登録いただいたメールアドレスとパ スワードでログインをします。

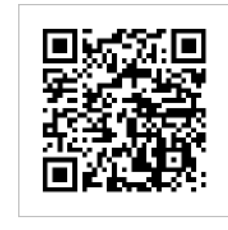

| ログイン                       |   |
|----------------------------|---|
| ×ールアドレス                    |   |
| !"#!\$"%&'(%()*+,-(/&0*&12 |   |
| パスワード                      |   |
| •••••                      | 8 |
| ログイン                       |   |
| ▲* 新規会員登録                  |   |
| ⑦ バスワードを忘れた方はこちら           |   |

プラン契約する」を押します。

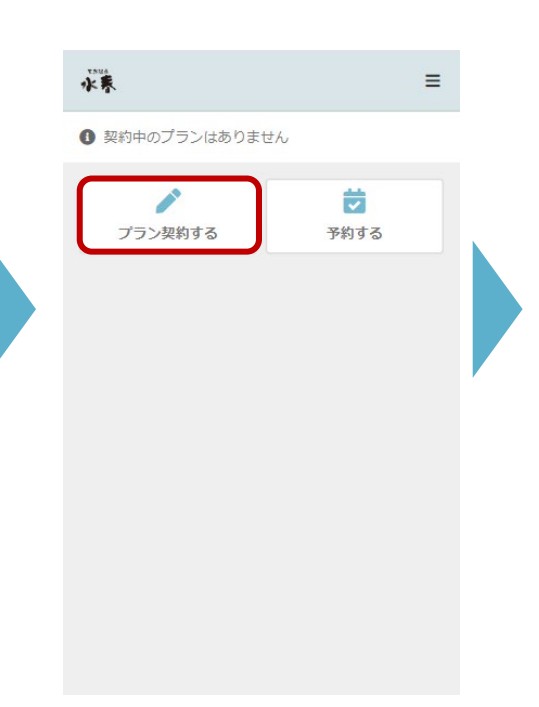

③ 本会員登録にあたって追加情報の ご入力をいただき、最後に「次へ」 を押します。

| 1983 • 01 • 01 •            |
|-----------------------------|
| 電話番号(半角) 🖉                  |
| 0900000000                  |
| 部便番号 <b>♂</b> ▼<br>100 0001 |
| 住所 @第                       |
| 東京都 🗸                       |
| 千代田区                        |
| 千代田1                        |
| ビル・マンション名などがある場合            |
| 配信希望                        |
| キャンペーン・お知らせ等の情報をメールで受け取 る   |
| 次へ                          |
|                             |

④ お得にご利用いただけるプラン をご選択いただき「次へ」を押し ます。 水养 = < プラン契約 0 1 支払い方法 確認 契約情報 ✓ マンスリー・ビューティ会員 月額 ¥19,800 (税込) ✓ プレミアムマンスリー・ビューティー会員 月額 ¥22,000 (税込) ✓ マンスリー・フレックス4会員 月額 ¥8,800 (税込) ✓ プレミアムマンスリー・フレックス4会員 月額 ¥11,000 (税込) 通常会員 これは通常会員の会員種別です。 月会費は頂戴しませんが、入会金として1,100円(税込)をいた だきます。 本会員になっていただきますと、チケットの購入が可能とな ります。 月額¥0(税込) 0

⑤ トライアル時にご登録いただいたク レジットカード情報が表示されますの で、ご確認の上「次へ」を押します。

| 水東                     |            | ≡  |
|------------------------|------------|----|
| <                      | 支払方法の確認    | ġ. |
| <b>夏</b> 初情報           | 支払い方法      | 体認 |
| 登録済みカード                |            |    |
| ****_****_**<br>2/2028 | ***_**** 👥 |    |
| 31                     |            | 5  |
|                        | 次へ         |    |
|                        | 戻る         |    |
|                        |            |    |
|                        |            |    |
|                        |            |    |
|                        |            |    |
|                        |            |    |
|                        |            |    |
|                        |            |    |
|                        |            |    |

⑥ 決済内容が表示されますのでご 確認の上、「プランを契約する」 を押します。最後に完了の旨が表 示され、本会員登録が終了となり

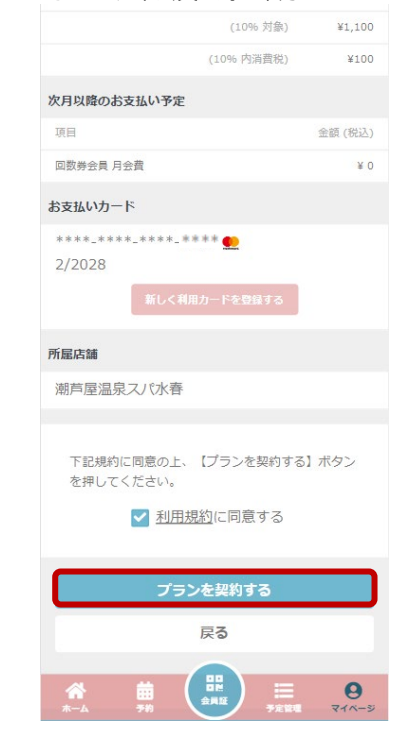